## **Boletim Técnico**

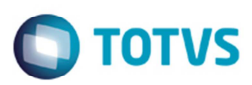

## Cálculo sobre Taxa x Peso

| Produto  | : | Microsiga Protheus® SIGAGFE, Gestão de Frete Embarcador 11.5 |                    |   |          |
|----------|---|--------------------------------------------------------------|--------------------|---|----------|
| Chamado  | : | TPFIXU                                                       | Data da publicação | : | 13/05/14 |
| País(es) | : | Todos                                                        | Banco(s) de Dados  | : | Todos    |

Implementada a melhoria no programa de **Chamada de Funções de Cálculo** (**GFEXFUNB**), para efetuar a distinção do tipo de cálculo "1" (Peso) de "11" (Quantidade Serviço).

Para viabilizar essa melhoria, é necessário aplicar o pacote de atualizações (Patch) deste chamado.

## Procedimento para Utilização

- 1. Em Gestão de Frete Embarcador (SIGAGFE) acesse Cadastro > Tabelas de Frete > Componentes de Frete.
- 2. Cadastre um componente de frete informando nos campo Categoria a opção "Taxa" e Calc Sobre a opção "Peso".
- 3. Acesse Movimentação > Tabelas de Frete.
- 4. A tabela de frete também deverá possuir duas negociações, uma para cada classificação de frete.
- 5. Na tarifa deve existir um componente de frete Categoria "Taxa" e Cálculo Sobre "Peso Carga".
- 6. Acesse Movimentação > Expedição/ Recebimento > Documento de Carga.
- 7. Inclua um documento de carga contendo dois itens, sendo que cada um deles possui classificação de frete diferente.
- 8. Acesse Movimentação > Expedição/ Recebimento > Romaneio de Carga.
- 9. Efetue o cálculo e consulte o *log*.
- 10. Verifique se a taxa é calculada somente sobre o peso.

## Informações Técnicas

| Tabelas Utilizadas    | GV2 – Componentes de Frete               |
|-----------------------|------------------------------------------|
| Rotinas Envolvidas    | GFEXFUNB – Chamada de funções de calculo |
| Sistemas Operacionais | Windows/Linux                            |